## **GENERA FLUSSO INTERNO**

Per generare un flusso interno fare click sul bottone Genera Flusso presente nel menù di destra. Comparirà un messaggio pop-up dove sarà possibile inserire ulteriori informazioni, e la prevista data di spedizione. Facendo poi click sul bottone Conferma, verrà creato il flusso di stampa.

| Flussi di Stampa                            |                                     | Avvia Selezione      |
|---------------------------------------------|-------------------------------------|----------------------|
| A DESCRIPTION OF TAXABLE PARTY.             | Tipo Violazione                     |                      |
| Naz. Targa Tutti 🗸                          | Articolo Tutti v Punti Tutti v Art. | Comma Fast Mail      |
| A 26 Anno 2025                              | Localita                            | Invia PEC Messi      |
| A Serie                                     | Citta                               | S Invia a Tipografia |
| A Data Infrazione                           | Draw Constant O Indust O Mariana    |                      |
| ioni Speciali Gener                         | Flusso di Stampa                    | Genera Flusso PEC    |
| trai anche Verbali Conciliati con Punti Uff | cio Postale                         | Genera Flusso SEND   |
| stampa 🔲 Stampa Sottoscritti 🔲 Stai         | Data di 📃 🖩                         | Genera Flusso Inter  |
| nte Tutti    Rinotific  Confe               | ma                                  | Stampa di Prova      |
| Verhale Serie Data Infrazione               | Nominativo Naz Targa Naz Gg Pir     | Aggiungi             |
|                                             |                                     | Cancella             |
| 07/02/2025 AUT                              | TRASPORTI TRASLOCO I A18996GA I 72  | Assegna N. Avviso    |
| 0//02/2025                                  |                                     | Stampa Elenco        |
|                                             |                                     | Vedi Anomalie        |
|                                             |                                     | Controlla CAP        |
|                                             |                                     |                      |
|                                             |                                     | Associa IUV          |

Sarà possibile consultare i flussi di stampa precedentemente creati, spostandosi sull'apposita scheda, posta di fianco alla scheda Selezione dei Verbali da Stampare.

| npa Verbali                     |                                                                                          |     |
|---------------------------------|------------------------------------------------------------------------------------------|-----|
| Selezione dei Verbali da Stampa | ar Plussi di Stampa                                                                      | - 7 |
| Extremi Verbale                 | Tipo Wolazione                                                                           |     |
| Tipo Verbale Tutti              | <ul> <li>Naz. Targe Italia v</li> <li>Articolo Tutti v</li> <li>Punti Tutti v</li> </ul> |     |
| Da N. Registro                  | A Anno Localiza                                                                          |     |
| Da Verb. Cont.                  | A Serie Citta                                                                            | Q   |
| Da Data Infrazione              | A Data Infrazione Prov. Escludi O Includi O Nazione                                      | Q   |
| Baborazione Verbali             | Selezioni Speciali                                                                       |     |
| Controlla ditte                 | Estral anche Verbali Conciliati con Punti Solo senza comunicazione Punti V               |     |
| Aggiungi spese notifica         | Ristampa Stampa Sottoscritti Stampa non conciliabili Ditte Tutti v PEC Tutti v           |     |
|                                 | Scludi Notificati Notifica Estera Ricerca Definitiva                                     |     |
|                                 | Ente Tutti v Rinotifiche Tutti v Area Q                                                  |     |
|                                 |                                                                                          |     |

Per aprire l'ultimo flusso creato, cliccare due volte la prima riga in elenco. Si aprirà un dettaglio simile alla schermata sottostante.

Last

update: 2025/03/04 guide:cds:stampe\_generazioneflussointerno https://wiki.nuvolaitalsoft.it/doku.php?id=guide:cds:stampe\_generazioneflussointerno&rev=1741107602 17:00

| dentificativo File Anno Data N. Record Annullati Data Trasmissione   sel Progressi N. Reg. verb. Anno Contestazione Serie Soggetio N. Neg. verb. Anno Contestazione Serie Soggetio N. Neg. verb. Anno Contestazione Serie Soggetio N. Neg. verb. Anno Contestazione Serie Soggetio N. Neg. verb. Anno Contestazione Serie Soggetio N. Neg. verb. Anno Contestazione Sorie Soggetio N. Neg. verb. Neg. verb. Anno Contestazione Sorie Sorie Sor                                                                                                    |             | sso       |               |      |               |       | <b>e</b> 1 | 1 1 1 1 1 1 1 1 1 1 1 1 1 1 1 1 1 1 1 | 1                 |                   |                     |              |                         | A REAL PROPERTY OF                                                 |
|----------------------------------------------------------------------------------------------------|-------------|-----------|---------------|------|---------------|-------|------------|---------------------------------------|-------------------|-------------------|---------------------|--------------|-------------------------|--------------------------------------------------------------------|
| ML00000       2025       1 3/02/202       6       0       LOG         Sel       Progress       N. Reg. Verb.       Anno       Contestazione       Serie       Soggetto       Nominativo       Naz.       Avviso       Avviso       Avviso       Mail       Stato       Altre         2       26       025       0       2       AVLEGOLAUTO COMPANY       1       F62       1       F62       F62       F62       F62       F62       F62       F62       F62       F62       F62       F62       F62       F62       F62       F62       F62       F62       F62       F62       F62       F62       F62       F62       F6                                                                                                    | entificativ | vo File   |               | Anno | Data          | N. F  | Record     | Annullati D                           | Data Trasmissione |                   |                     |              |                         | Genera PDF                                                         |
| Sel. Progressive N. Reg. Verb Anno Contestazione Serie Soggetto Nominativo Naz. Avviso Avviso Avviso Fast Stato Attre   1 25 2025 0 2 Altenda Sal. 1 0 62 1 1                                                                                                    | ML00000.    |           | 45            | 2025 | 13/02/2025    | 6     |            | 0                                     |                   | LOG               |                     |              |                         | Esporta PDF                                                        |
| 1 25 2025 0 2 AZIENDA SRL 1 1 <                                                                                                    | Sel.        | Progressi | N. Reg. Verb. | Anno | Contestazione | Serie | Soggetto   | Nominativo                            | Naz.              | Avviso<br>Verbale | Avviso<br>Cartolina | Fast<br>Mail | Stato Altre             | _                                                                  |
| 2 26 2025 0 2 NOLEGGIOAUTO COMPANY 1 FG2 1 1 <                                                                                                    |             | 1         | 25            | 2025 | 0             |       | 2          | AZIENDA SRL                           | 1                 |                   |                     | FG2          |                         |                                                                    |
| s 27 2025 0 2 FAST&SAFE SRL i i FG2 i i <td></td> <td>2</td> <td>26</td> <td>2025</td> <td>0</td> <td></td> <td>2</td> <td>NOLEGGIOAUTO COMPANY</td> <td>I.</td> <td></td> <td></td> <td>FG2</td> <td></td> <td></td>                                                                                                    |             | 2         | 26            | 2025 | 0             |       | 2          | NOLEGGIOAUTO COMPANY                  | I.                |                   |                     | FG2          |                         |                                                                    |
| 4 28 2025 0 2 AZIENDA MACCHINE NOLEGGIO 1 FG2 1 1   5 24 2025 0 5 ANGELONI TANIA 1 FG2 1 1   6 24 2025 0 5 ANGELONI STEFANIA 1 FG2 1 1   7 7 7 7 7 7 7 7 7 7 7 7 7 7 7 7 7 7 7 7 7 7 7 7 7 7 7 7 7 7 7 7 7 7 7 7 7 7 7 7 7 7 7 7 7 7 7 7 7 7 7 7 7 7 7 7 7 7 7 7 7 7 7 7 7 7 7 7 7 7 7 7 7 7 7 7 7 7 7 7 7 7 7 7 7 7 7 7 7 7 7 7 7 7 7 7 7 7 7 7 7 7 7 7 7 7 7 7 7 7 7 7 7 7 7 7 7 7 7 7 7 7 7 7 7 7 7 7 7 7 7 7 7 7 7 7 7 7 7 7 7 7 7 7 7 7                                                                                                    |             | 3         | 27            | 2025 | 0             |       | 2          | FAST&SAFE SRL                         | 1                 |                   |                     | FG2          |                         |                                                                    |
| \$       24       2025       0       5       ANGELONI TANIA       1       FG2       1       FG2       1       FG2       FG2       FG                                                                                                    |             | 4         | 28            | 2025 | 0             |       | 2          | AZIENDA MACCHINE NOLEGGIO             | I                 |                   |                     | FG2          |                         |                                                                    |
| 6 24 2025 0 5 ANGELONI STEFANIA I FG2 I Stampa Bollettin   Stampa Bollettin   Stampa Covertie Stampa Covertie Allered Stampa Covertie Stampa Covertie Stamp |             | 5         | 24            | 2025 | 0             |       | 5          | ANGELONI TANIA                        | 1                 |                   |                     | FG2          |                         | Stampa Verbali                                                     |
| Seleziona Tutti Selezioni Automatiche Stampa                                                                                                    |             | 6         | 24            | 2025 | 0             |       | 5          | ANGELONI STEFANIA                     | 1                 |                   |                     | FG2          |                         | or annound a second                                                |
| Seleziona Tutti Deseleziona Tutti Selezioni Automatiche Allinea IUV                                                                                                    |             |           |               |      |               |       |            |                                       |                   |                   |                     |              |                         | 1                                                                  |
| Seleziona Tutti Deseleziona Tutti Selezioni Automatiche Allinea IUV                                                                                                    | 6           |           |               |      |               |       |            |                                       |                   |                   |                     |              | Visualizzati 1 - 6 di 6 | ★ Annulla Verba<br>Assegna N. Avvis<br>Altre<br>Stampe             |
|                                                                                                    |             |           |               |      |               |       |            |                                       |                   |                   |                     |              | Visualizzati 1 - 6 di 6 | ★ Annulla Verba<br>Assegna N. Avvis<br>Altre<br>Stampe<br>Distinta |

From: https://wiki.nuvolaitalsoft.it/ - wiki
Permanent link:
https://wiki.nuvolaitalsoft.it/doku.php?id=guide:cds:stampe\_generazioneflussointerno&rev=1741107602
Last update: 2025/03/04 17:00

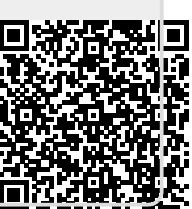